## Microsoft Excel 2013: Macro to apply Custom Margins, Titles, Gridlines, Autofit Width & Add Macro to Quick Access Toolbar & How to Delete a Macro.

Do you need to always add gridlines, bold the heading rows, make it a certain font, set specific margins, format auto column fit, add column headings (Print Titles) to each worksheet and do this same thing every time? Let's save some time by creating a Macro to do this. Also let's add that Macro along with the print icon to your Quick Access Toolbar! Also included in this tutorial are details to delete a Macro.

First, let's check that Macro's have been enabled on your computer. Click on the **File** tab, go into **Options**, then the **Trust Center**, **Trust Center Settings**, **Macro Settings**, be sure the **Enable all Macros** is selected, if not select it & click **OK**. Developer tab also needs to be available. If you don't see it, **File** tab, go into **Options**, **Customize Ribbon**, put a check in the **Developer Tab** & click **OK**.

Now let's get started. Open up an Excel file, click on the **Developer Tab**, then **Record Macro.** 

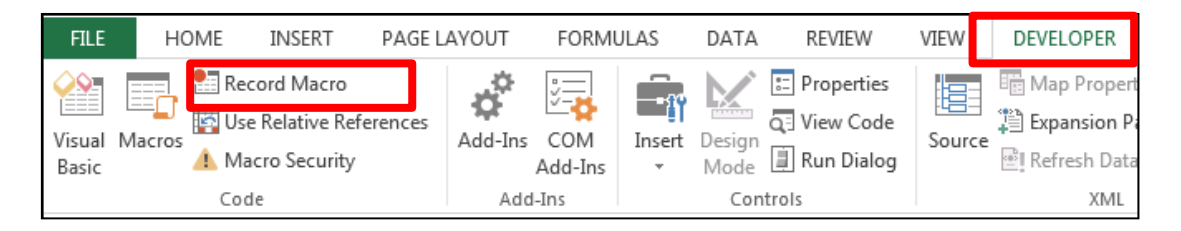

| Think a name for this Macro. Type in a                                              | Record Macro                               |
|-------------------------------------------------------------------------------------|--------------------------------------------|
| Macro name - no spaces or just use one<br>word (it will appear in a drop down list) | Macro name: print_titles                   |
| In the Store Macro in: Choose                                                       | Shortcut <u>k</u> ey:<br>Ctrl+             |
| Personal Macro Workbook if you                                                      | Store macro in:<br>Personal Macro Workbook |
| Click <b>OK</b> . It is now recording. (so                                          | Description:                               |
| every click will be recorded). Don't feel<br>rushed, take your time!                | OK Cancel                                  |

On the **Page Layout** tab, under **Gridlines** make sure a check box is in both **View** and **Print**.

| Page Layo   | ut              | Formula                     | s D    | ata Jeane  | ette's Fav      | Review                 | View        | Developer           | Acrobat            |
|-------------|-----------------|-----------------------------|--------|------------|-----------------|------------------------|-------------|---------------------|--------------------|
|             |                 | A                           |        |            |                 | 다. Width:<br>해 Height: | Automatic • | Gridlines<br>🔽 View | Headings<br>🔽 View |
| Orientation | Size<br>•<br>Pa | Print<br>Area •<br>ge Setup | Breaks | Background | Print<br>Titles | Scale:<br>Scale t      | 100% 🗘      | Sheet Or            | 🔲 Print<br>tions 🗔 |

|                                                                                                    | Page Layout Formulas Data                                                                                                    |
|----------------------------------------------------------------------------------------------------|----------------------------------------------------------------------------------------------------|
| Now we will set up margins.                                                                                                    | Top::::::::::::::::::::::::::::::::::::                                                                                                    |
| On the <b>Page Layout</b> tab, inside the <b>Page Setup</b> grouping, click on <b>Margins</b> , then <b>Custom Margins</b>           | Wide<br>Top: 1° Bottom: 1°<br>Left: 1° Right: 1°<br>Header: 0.5° Footer: 0.5°<br>Narrow<br>Top: 0.75° Bottom: 0.75°<br>Left: 0.25° Right: 0.25°<br>Header: 0.3° Footer: 0.3°<br>Custom Margins                                                                                                    |
|                                                                                                    | Data Setur                                                                                                    |
| The <b>Page Setup</b> dialog box appears, letting<br>you set the margins for each area of your<br>file.<br>For all I will select 0.5 | Page Margins Header/Footer Sheet<br>I op:<br>0.5 0<br>Left:<br>0.5 0<br>Bight:<br>0.5 0<br>Eooter:<br>0.5 0<br>Bight:<br>0.5 0<br>Bight:<br>0.5 0<br>0.5 0<br>Bight:<br>0.5 0<br>Bight:<br>0.5 |
| Click <b>OK</b> .                                                                                                    | Center on page  Center on page  Horizontally  Yertically  Print  Print Preview  Options  OK  Cancel                                                                                                    |
|                                                                                                    |                                                                                                    |

Now let's add **Column Headings or Print Tiles** so that when each sheet is printed you will have the Headings on each page. On the **Page Layout** tab, click on **Print Titles**, The **Page Setup** dialog box appears. In the **Row to repeat at top**, on the far right click on the little icon as shown below.

| Dage Setup                          | -? - X   |
|-------------------------------------|----------|
| Page Margins Header/Footer Sheet    | <u> </u> |
| Print titles                        |          |
| Rows to repeat at top:              | <b>1</b> |
| Columns to repeat at left:          | <b>1</b> |
| Print                               |          |
| Gridlines Comments: At end of sheet | •        |
| Cell errors as: displayed           | •        |
| Row and column headings             |          |
| Page order                          |          |
| © Down, then over                   |          |
|                                     |          |
|                                     |          |
| Print Print Preview                 | Options  |
| ОК                                  | Cancel   |

When the **Page Setup – Rows to repeat at top** dialog box appears.

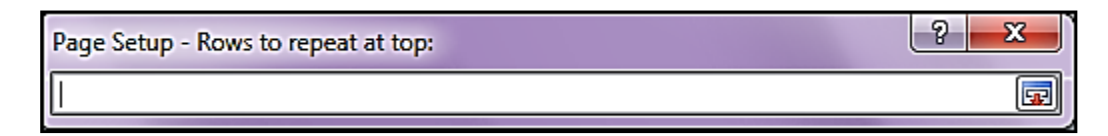

Now we want to select entire first row by clicking on the 1 at the very far left.

|   | A1 | • | · (• | f <sub>x</sub> |   |   |   |
|---|----|---|------|----------------|---|---|---|
|   | А  | В | С    | D              | E | F | G |
| 1 |    |   |      |                |   |   |   |
| 2 |    |   |      |                |   |   |   |

Now the **Page Setup** – **Rows to repeat at top** dialog box will have **\$1:\$1** in it. Click back on the little icon on the far right to expand the dialog box.

| Page Setup - Rows to repeat at top: | Ş | × |
|-------------------------------------|---|---|
| \$1:\$1                             |   | F |

When the Page Setup box opens, click OK

| Page Setup                                                                   |                                               | -?- <b>X</b> -                        |
|------------------------------------------------------------------------------|-----------------------------------------------|---------------------------------------|
| Page Margins Header/Foot                                                     | er Sheet                                      |                                       |
| Print <u>a</u> rea:                                                          |                                               |                                       |
| Rows to repeat at top: \$1:\$                                                |                                               |                                       |
| Print                                                                        |                                               | [Ft.33]                               |
| <u>G</u> ridlines <u>B</u> lack and white     Draft guality                  | Co <u>m</u> ments:<br>Cell <u>e</u> rrors as: | At end of sheet            Idisplayed |
| Row and column headings Page order      Down, then over      Over, then down |                                               |                                       |
|                                                                              | Print                                         | Print Preview Options                 |
|                                                                              |                                               | OK Cancel                             |

Now click in your excel file, to select entire first row. Click on the 1 at the very far left.

Now on the **Home** tab, then choose the **Font** style, size you want this entire heading row to have. We want it to be slightly larger than the rest of the data and **Bold** it too.

| FILE  | HON      | IE II     | VSERT                 | PAGE LAYOUT | FORM        | IULAS |
|-------|----------|-----------|-----------------------|-------------|-------------|-------|
|       | 🔏 Cut    | . [       | Calibri               | - 1         | 4 - A       | Ă     |
| Paste | 💞 Forma  | t Painter | BI                    | <u>U</u> •  | <u></u> • A | •     |
| (     | lipboard |           | Gar I                 | Font        |             | Tai I |
| A1    | *        | :         | $\times$ $\checkmark$ | <i>fx</i>   |             |       |
| 4     | Α        | В         | С                     | D           | E           |       |
| 1     |          |           |                       |             |             |       |
| 2     |          |           |                       |             |             |       |

Select many columns, make it more columns that you think you would ever need. **Home** tab, under the **Format**, choose **Autofit Column Width.** 

Looks like we have our document set up the way we want it now. Now go back into the **Developer Tab**, click on **Stop Recording** 

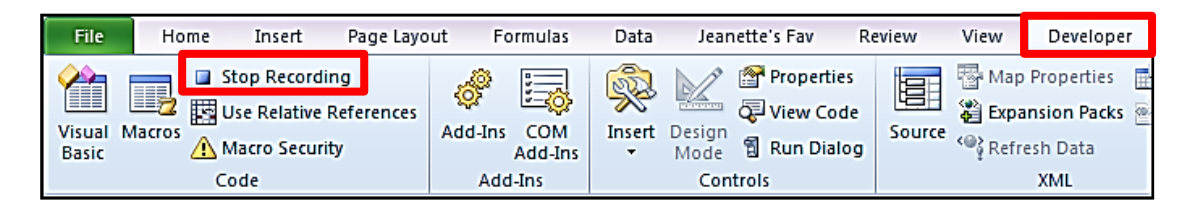

Now let's add Macros the **Quick Access Toolbar** for easy access to all **Macros**. In the **Developer tab**, right mouse on the **Macros** icon, chooses **Add to Quick Access Toolbar**.

| File H              | ome Insert Page Lay           | out F      | ormulas    | Data   | Je          | anette's Fa        | av Re               | view                 | View              | Deve     | loper             |
|---------------------|-------------------------------|------------|------------|--------|-------------|--------------------|---------------------|----------------------|-------------------|----------|-------------------|
| Visua Macro         | Record Macro                  | add In     | Сом        | insert | Desig       | Pro 🖓 Pro          | perties<br>w Code   | Source               | Map<br>Exp        | ansion f | ties 🔛<br>Packs 👳 |
| Basic               | Add to Quick Access To        | olbar      |            |        | Mod<br>C    | e e kur<br>ontrois | Dalog               |                      | - g Kell          | XML      | d                 |
| Print_T             | Customize Quick Acces         | s Toolbar. |            | ĺ      |             |                    |                     |                      |                   |          |                   |
| 4                   | Show Quick Access Too         | lbar Belov | w the Ribb | on     |             | F                  |                     | G                    |                   | Н        | 1                 |
| 1 LASTNAM           | Customize the <u>R</u> ibbon. |            |            |        | ł           | IUBSORT E          | email               |                      |                   | SUBJ     | CRSE S            |
| 2 Acosta<br>3 Adams | Mi <u>n</u> imize the Ribbon  |            |            | >      | (8)<br>(10) | 8 a<br>10 a        | acostaj@<br>adamsn@ | dickinso<br>∂dickins | on.edu<br>son.edu | ARTH     | 223 0<br>391 0    |

Now on the toolbar you will find this icon for Macros. Select the Macro you named and click on **Run** to apply this Macro on a excel file to apply the specific changes.

| Macro        | ? ×         |
|--------------|-------------|
| Macro name:  |             |
| print_titles | <u>R</u> un |
| print titles | Step Into   |

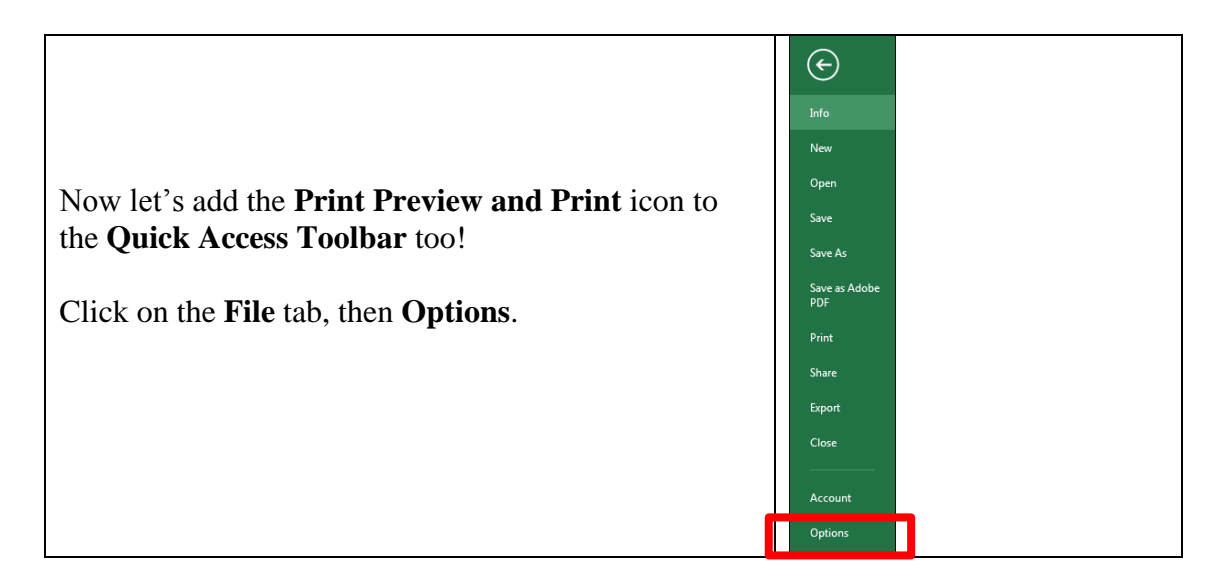

On the **Excel Options** dialog box select **Quick Access Toolbar**. Scroll down to the **Print Preview and Print**, select it & click **Add to place on** the right side pane. Click **OK**.

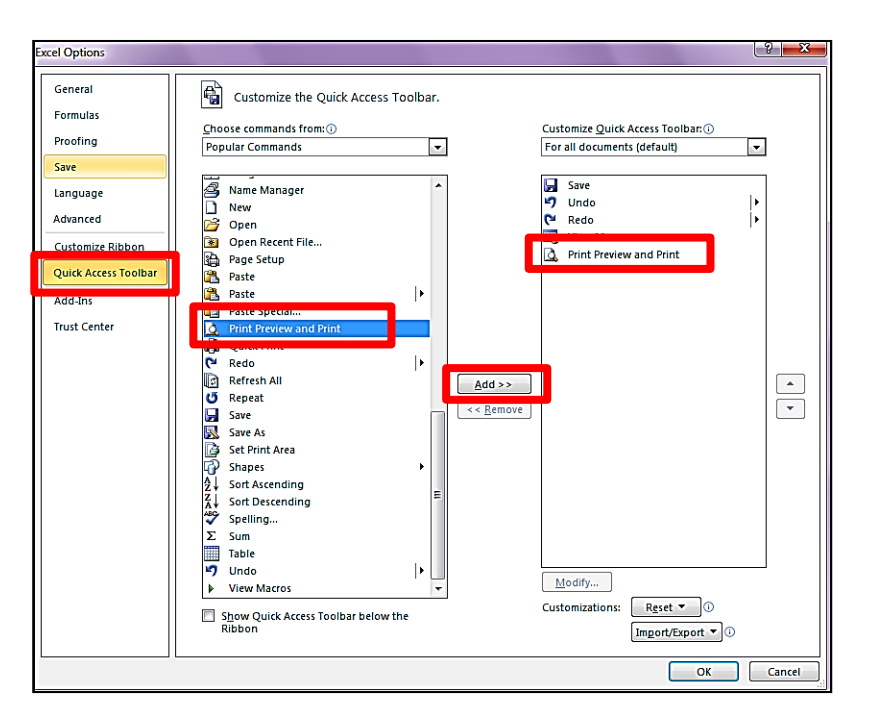

Now on your Quick Access Toolbar you should see the Print Preview and Print Icon.

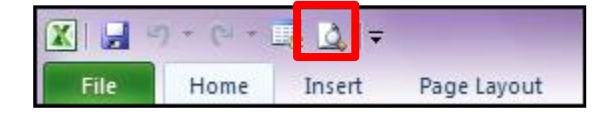

## Delete a Macro

Open the workbook that contains the macro that you want to delete. On the **Developer** tab, in the **Code** group, click **Macros**.

In the Macro name box, select the macro and click the Delete button.

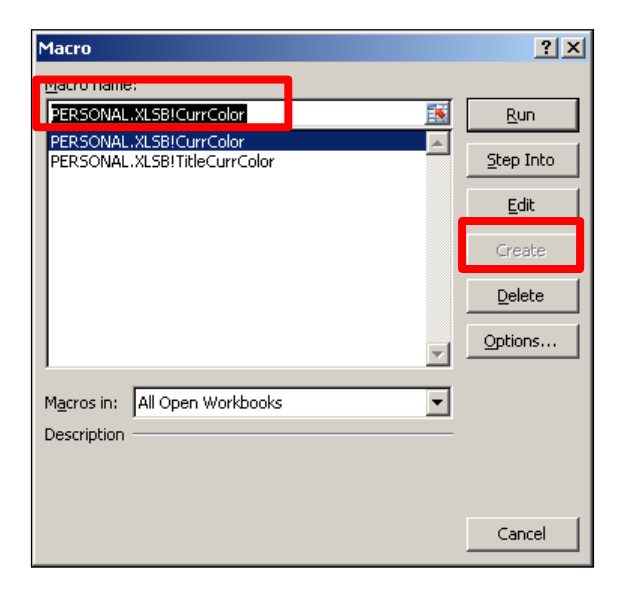

**Note**: If you get a message that the workbook is hidden, follow these steps to unhide the workbook:

First close the dialog box above. On the **View** tab, in the **Window** group, click **Unhide**.

Under Unhide workbooks, click PERSONAL, and then click OK.

Now on the **Developer** tab, in the **Code** group, click **Macros**.

In the **Macros in** list, select the workbook that contains the macro that you want to delete. For example, click **Personal Workbook**.

In the **Macro name** box, click the name of the macro that you want to delete.

Click **Delete**.

Note: When you are finished be sure to go back and On the View tab, in the Window group, click Hide.